## 岐阜聖徳学園大学「UNIVERSAL PASSPORT」のインストール

【スマホアプリ】

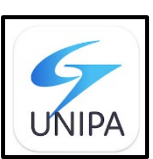

【アプリのダウンロード】

App Store/Google Play でアプリをダウンロードしてください。

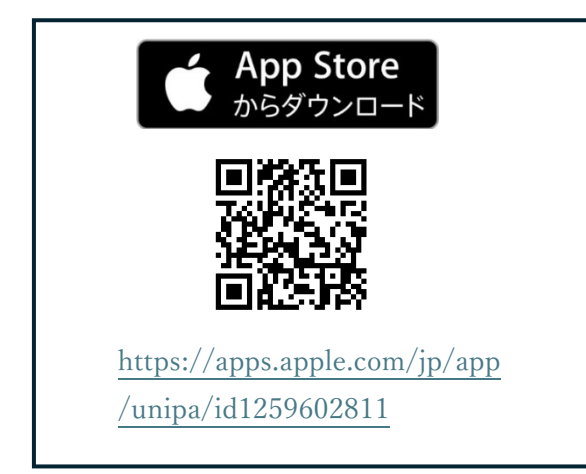

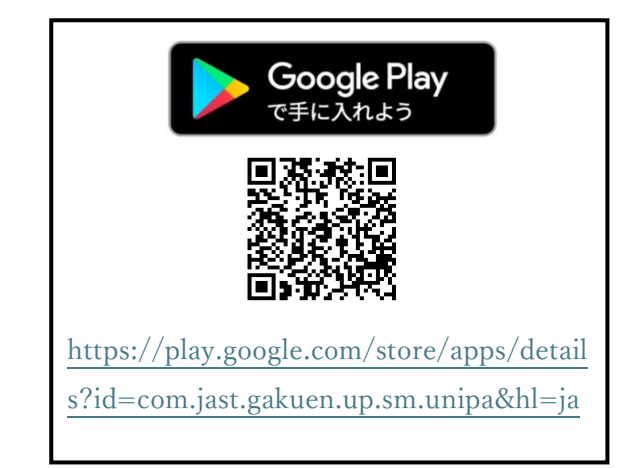

## 【ダウンロード後の操作】

 URL 設定 ※初回のみ スマホアプリを起動し、UNIVERSAL PASSPORT の URL を入力します。

(URL) <a href="https://unipa.shotoku.ac.jp/uprx/">https://unipa.shotoku.ac.jp/uprx/</a>

| iPhon 版                                                   | Android 版                        |
|-----------------------------------------------------------|----------------------------------|
| URL入力画面<br>UNIVERSAL PASSPORT の URLを入力してくだきい。<br>https:// | U R L 設定                         |
|                                                           | UNIVERSAL PASSPORTのURLを入力してください。 |
|                                                           | https://                         |
|                                                           | 次へ                               |
|                                                           |                                  |

② ログイン

ログイン画面にて、ユーザ ID とパスワードを入力し、ログインボタンを押下します。